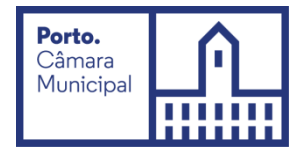

# Manual de utilização do aplicativo de realização de Provas de Conhecimentos

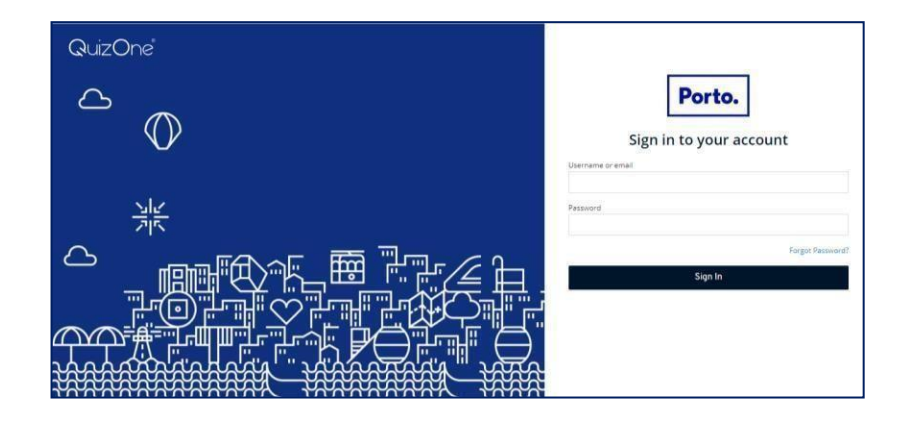

Neste documento, é disponibilizada informação sobre a plataforma de Provas de Conhecimentos *online*. As condições tecnológicas e ambientais de realização da Prova de Conhecimentos **são da inteira e exclusiva responsabilidade do** (a) candidato (a), cabendo a este (a) assegurá-las.

A consulta deste documento não dispensa a leitura da informação relativa à(s) Prova(s) de Conhecimentos, que irá efetuar.

### Antes do dia da Prova de Conhecimentos:

Com a devida antecedência, deverá assegurar que o **espaço** onde vai realizar a prova tem as condições adequadas, que dispõe de **equipamento informático com câmara e microfone funcionais** e **ligação à internet** e que o dispositivo **cumpre os requisitos** indicados em *"Requisitos do Sistema"* (cfr. última página deste manual).

#### Deverá verificar antecipadamente como permitir o acesso da plataforma à câmara e microfone no seu dispositivo.

Por forma a familiarizar-se com a plataforma, aceda através do seguinte *link*: <u>https://cm-porto.quiz.one</u>, onde é disponibilizada uma prova demonstrativa, à qual deverá responder como se estivesse em situação de avaliação. <u>Nota:</u> A prova demonstrativa apenas estará disponível uma vez e depois de receber as informações para acesso à referida plataforma. Esta prova não tem vigilância.

### Acesso à plataforma:

Ser-lhe-ão enviados os dados para o primeiro acesso à plataforma. Ao realizá-lo, é-lhe solicitado que altere a password.

|         | Submit                                            |
|---------|---------------------------------------------------|
|         |                                                   |
| Confirm | password                                          |
| 1       |                                                   |
| New Pas | sword                                             |
|         | account.                                          |
| A       | You need to change your password to activate your |
|         | Update password                                   |

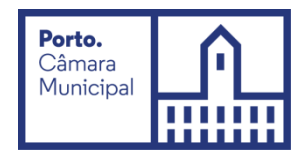

Deve memorizar esta *password* para os acessos subsequentes. Depois de inserir o *Username/ email* e a password, carregue em "Sign In". Caso se esqueça da *password* criada, poderá semprerecuperá-la, no momento de fazer o login, na opção *Forgot Password*?

|            |       | Por      | to.     |                 |
|------------|-------|----------|---------|-----------------|
|            | Sign  | in to yo | ur acco | unt             |
| Username o | email |          |         |                 |
| Password   |       |          |         |                 |
|            |       |          |         | Forgot Password |
|            |       | Sign     | in      | -               |

### Realização da Prova de Conhecimentos:

No dia da Prova de Conhecimentos, deverá seguir as instruções remetidas e entrar na plataforma antecipadamente. Deverá ter o **cartão de cidadão**, para que o possa apresentar quando solicitado e mantê-lo consigo durante a execução da Prova de Conhecimentos.

Na página inicial da plataforma, encontra o menu de acesso às provas "myQuiz", que deverá selecionar.

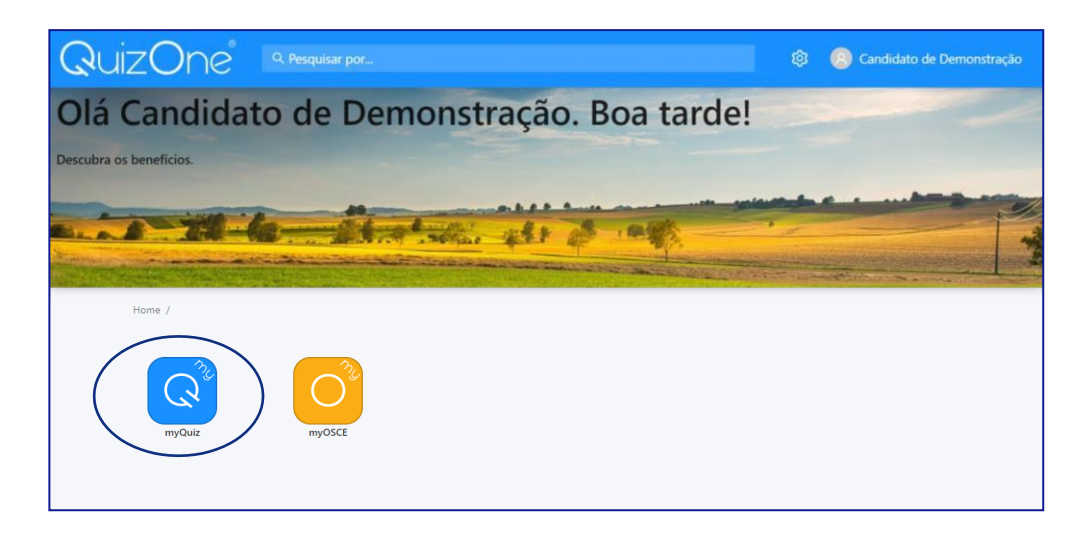

Nesse menu, selecione "Summative Exams"

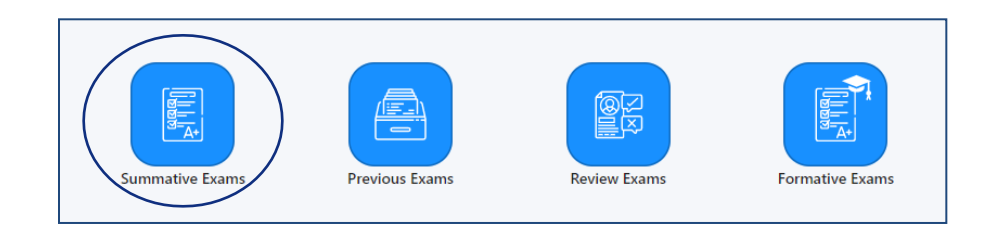

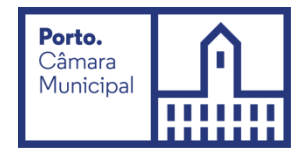

Na nova página, no campo "Meus exames sumativos", encontra as Provas de Conhecimentos disponíveis para realização.

Na data e hora indicadas, para aceder à Prova de Conhecimentos, deverá carregar em "Atualizar".

| Home / myQuiz ,      | / Examinations                         |                                                                                                    | C Atualizar 🗅 Voltar  |
|----------------------|----------------------------------------|----------------------------------------------------------------------------------------------------|-----------------------|
| i Nota in<br>O exame | formativa<br>e só fica disponível apó: | a hora de início do agendamento. Assim que chegar a hora marcada, por favor click no botão 'Atualizar | " que encontra acima. |
| Meus exame           | es sumativos                           |                                                                                                    |                       |
| Data                 | Duração                                | Título                                                                                                |                       |

No campo "Meus exames sumativos" e em frente ao Título da Prova de Conhecimentos, selecione "Abrir".

| Meus exames s    | sumativos |                                     |       |
|------------------|-----------|-------------------------------------|-------|
| Data             | Duração   | Título                              |       |
| 2022-06-08 22:10 |           | Demonstração_Prova de Conhecimentos | Abrir |

Na nova página, são apresentadas as instruções da Prova de Conhecimentos e as condições de realização, incluindo a videovigilância.

É muito importante que leia estas informações e terá de aceitar as condições indicadas, para poder prosseguir para a prova.

Deverá selecionar "Li e aceito os termos de utilização" e depois carregar em "Seguinte"

| 🔽 Li e aceito os termos de utilização. |          |  |
|----------------------------------------|----------|--|
|                                        | $\frown$ |  |
|                                        | Seguinte |  |
|                                        |          |  |

Na nova janela, será solicitado que permita **o acesso à câmara e microfone**, condições **obrigatórias** para a realização da prova.

Caso seja apresentada a janela que se segue, deverá selecionar "*OK*", verificar as definições, carregando no cadeado/aloquete que se encontra no canto esquerdo da barra de pesquisa e selecionar a opção de permissão de acesso à câmara e microfone.

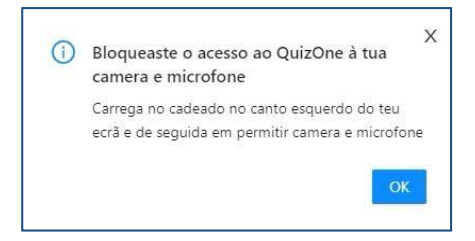

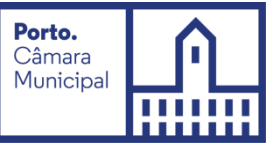

Após a validação do acesso à câmara, pode verificar a imagem que será transmitida e visualizará a mensagem infra.

Depois, carregue no botão "Seguinte".

| Podos avancar para a próvima pógina   |  |
|---------------------------------------|--|
| Podes avaliçar para a proxima pagina. |  |
| → Seguinte                            |  |
|                                       |  |

Na próxima página, **deverá aguardar o contato do vigilante,** que poderá fazê-lo através de áudio ou *chat* (disponível no canto inferior direito da página), clicando em

Depois da validação pelo vigilante, será direcionado para uma página, onde terá de aguardar que surja o botão "Começar exame", que se localiza no topo:

| ( Começar exame ) |
|-------------------|
|                   |
|                   |
|                   |
|                   |

Carregue no referido botão e terá acesso à Prova de Conhecimentos, podendo iniciar a sua realização. Poderá encontrar uma página semelhante à que se segue:

| -                          |                                                   |                                 | 1 00:59:           |
|----------------------------|---------------------------------------------------|---------------------------------|--------------------|
| 1 Qual destes é um prato t | Qual destes é um prato típico da cidade do Porto? | 🕜 Marcar questão 🛛 🗄 Calculador | a 関 Bloco de notas |
| 2                          | □ Tapas                                           |                                 | ÷                  |
| 5                          | E Francesinha                                     |                                 | ÷                  |
| 5                          | 🗌 Leitão                                          |                                 | ÷                  |
| 5                          | Pizza                                             |                                 | ÷                  |
| 7                          |                                                   |                                 |                    |
|                            |                                                   | N Debine                        |                    |
| 0                          |                                                   | P PIOAINO                       |                    |
| 1                          |                                                   |                                 |                    |
| 2                          |                                                   |                                 |                    |
| 13                         |                                                   |                                 |                    |
|                            |                                                   |                                 | 4 🕠                |
| Question                   |                                                   |                                 |                    |
| 00:02:27                   |                                                   |                                 |                    |

Imagem ilustrativa

Legenda:

(1) "barra de tempo utilizado" e um cronómetro indicam o tempo total que tem para realizar aprova;

(2) lista de questões com a indicação daquela em que se encontra e as que já resolveu. As questões respondidas terão um ponto azul e as que não foram respondidas um ponto cinzento;

(3) cronómetro que indica o tempo que terá para responder à questão;

(4) botão para acesso ao chat.

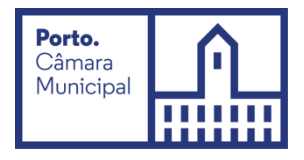

### Forma de resolução da prova:

Para **responder a uma questão**, clique na linha correspondente à resposta que considera correta. No exemplo, encontra-se selecionada a resposta "*Boavista*".

| Em o | que zona fica a Casa da Música? |
|------|---------------------------------|
|      | Praça da República              |
|      | Boavista                        |
|      | Cordoaria                       |
|      | Avenida dos Aliados             |

Nota: A resposta terá de ser selecionada no tempo definido para a questão, caso esta seja cronometrada.

Para alterar a sua resposta, bastará assinalar a nova resposta.

Para anular a sua resposta, deverá clicar novamente na quadrícula já assinalada.

Abaixo das opções de resposta, poderá encontrar os seguintes botões:

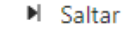

Para deixar uma questão sem resposta e passar à questão seguinte.

Surgirá a mensagem:

| ? | Confirmar                                                                           | Х  |
|---|-------------------------------------------------------------------------------------|----|
|   | A pergunta será bloqueada. Tem a certeza que deseja sair da pergunta sem responder? | e  |
|   | Não                                                                                 | im |

Se selecionar "*Não*", regressará à questão e **poderá selecionar uma opção de resposta** (desde que tenha tempo para responder à questão, caso esta seja cronometrada). Se selecionar "*Sim*", a questão será bloqueada e **não poderá responder** à mesma posteriormente.

▶ Próximo

#### Para avançar para a questão seguinte.

*Nota:* O botão está disponível quando for selecionada uma opção de resposta ou for atingido o limite de tempo para a questão (caso seja cronometrada).

Anterior Para consultar a questão anterior.

Nota: O botão não está disponível na primeira questão da Prova de Conhecimentos.

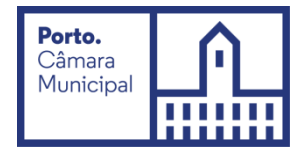

Ao selecionar o botão "Próximo" ou "Anterior" será apresentada a seguinte janela de confirmação:

|             | Confirmar<br>A pergunta será bloqueada. Tem a certeza que<br>deseja sair da pergunta?    Não Sim                                                                                                    |
|-------------|----------------------------------------------------------------------------------------------------|
|             | Se selecionar " <i>Não</i> ", regressará à questão e <b>poderá selecionar uma opção de resposta</b><br>(desde que tenha tempo para responder à questão, caso esta seja cronometrada).<br>Se selecionar " <i>Sim</i> ", a questão será bloqueada e <b>não poderá responder</b> à mesma posteriormente.                                                                                          |
| ⊥ Finalizar | Para <b>finalizar/submeter</b> a Prova de Conhecimentos.<br><i>Nota:</i> O botão apenas está disponível na última questão.                                                                                                    |
|             | Image: Serie diprecentation of monoragent que de co coglio.    Image: X    Image: X    Não poderá voltar a aceder ao exame!    Não    Sim                                                                                                    |
|             | Se selecionar " <b>Não</b> ", regressará à questão e poderá responder (se esta não estiver bloqueada e tiver<br>tempo para responder à questão, caso seja cronometrada).<br>Poderá visualizar as questões anteriores (se tiver tempo disponível para a realização da prova).<br>Se selecionar " <b>Sim</b> ", submeterá a prova e na página seguinte irá receber a mensagem de<br>confirmação: |
|             | Submetido com sucesso!<br>Boa sorte!                                                                                                    |
|             | Ir para a lista de exames                                                                                                    |

Depois de submeter a Prova de Conhecimentos, pode sair da plataforma. Para tal, carregue em *"Ir para a lista de exames".* 

Uma vez na página inicial, selecione o seu username (no canto superior direito) e carregue em "Logout".

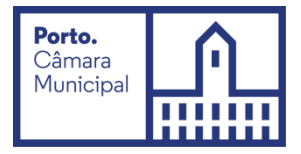

### Acesso à declaração de presença:

<image>

Na página inicial, selecione o menu de acesso às provas "myQuiz".

#### Nesse menu, selecione "Previous Exams"

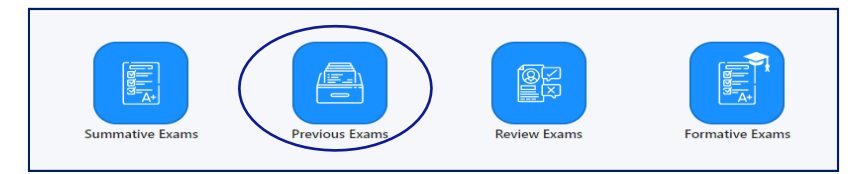

Na nova página, encontra as Provas de Conhecimento realizadas.

Carregue em 🖾 para descarregar a declaração de presença, na linha correspondente à Prova de Conhecimentos.

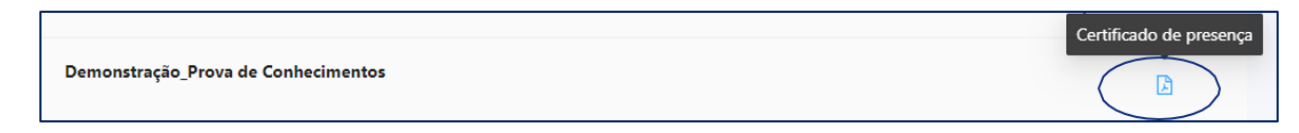

Nota: A declaração de presença estará disponível 2 horas após a conclusão da Prova de Conhecimentos.

#### **Outras informações:**

Durante a realização da prova:

- Tem de manter a câmara e o microfone ligados;
- Não se pode ausentar;
- Não pode estar acompanhado por outra pessoa, sendo a Prova de Conhecimentos de realização individual.
- A verificação de comportamentos desadequados e/ou fraudulentos determinam a anulação da prova.

#### Videovigilância

- A vigilância da prova é efetuada por via telemática;
- Os vigilantes podem entrar em contacto, através de microfone ou via "Chat", podendo fazê-lo individualmente ou, em simultâneo, com todos os candidatos.
- Os candidatos podem contactar o vigilante através do "Chat", sempre disponível durante a prova.

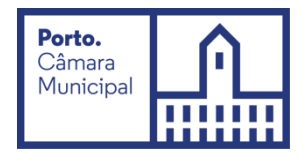

#### Outros pedidos/ questões:

- Não serão esclarecidas quaisquer questões que se prendam com o conteúdo da prova;
- <u>Desistência da Prova de Conhecimentos</u>: O candidato deve escrever no "Chat": "Declaro que desisto da Prova de Conhecimentos no âmbito do procedimento concursal 202X-X".
- Todas as mensagens trocadas através do "Chat" são gravadas no sistema e associadas ao candidato.

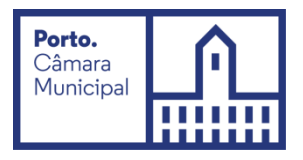

## **Requisitos do Sistema**

| Requisitos             | Descrição                                                                                           |
|------------------------|----------------------------------------------------------------------------------------------------|
|                        | Windows 10.                                                                                         |
|                        | Windows 8.1 (32-bit e 64-bit).                                                                      |
|                        | Mac OS 10.13 e superior (excetuando versões beta).                                                  |
|                        | iOS 13.0 e superior(excetuando versões beta).                                                       |
| Sistema operativo      | Android 9.0 e superior (excetuando versões beta).                                                   |
|                        | Windows Vista, Windows XP, Windows 7, e todos os sistemas operativos com base em                    |
|                        | Linux/Unix então estritamente proibidos na elaboração do exame.                                     |
|                        | Nota: Os sistemas operativos Windows devem ser genuínos.                                            |
| Firewall               | Não faça a sua prova de conhecimentos num equipamento com uma firewall empresarial (incluindo VPN). |
|                        | Resolução mínima: 1024 x 768 com cor de 16-bit.                                                     |
|                        | Nota: Não devem ser usados tablets, a não ser que possuam teclado físico e possuam                  |
| Ecrã                   | os requisitos de sistema anteriormente mencionados.                                                 |
|                        | A versão mais recente do Microsoft Edge, Chrome e Safari.                                           |
| Internet Browser       | É necessária uma ligação de pelo menos 8 Mbps download/upload, consistente.                         |
|                        | Recomendamos a utilização de cabo de rede ao invés do wireless.                                     |
| Ligação de Internet    | É proibida a utilização de rede difundida por Pontos de Acesso Móvel (PA Móvel).                    |
|                        | A webcam deve ter resolução mínima de 640x480 e 10 fps.                                             |
|                        | A webcam pode ser interna ou externa de conexão ao computador.                                      |
|                        | Os utilizadores de equipamentos Mac devem permitir a utilização da "Webcam",                        |
| Webcam                 | "Microfone", "Automatização" e "Monitorização de Entrada" pelo QuizOne, através do                  |
|                        | menu "Preferências do Sistema" em "Segurança e Privacidade".                                        |
|                        | Verifique se o áudio e o microfone não se encontram com a mute ligado no Windows.                   |
|                        | Os utilizadores de equipamentos Mac devem permitir a utilização da "Webcam",                        |
| Som & Microfone        | "Microfone", "Automatização" e "Monitorização de Entrada" pelo QuizOne, através do                  |
|                        | menu "Preferências do Sistema" em "Segurança e Privacidade".                                        |
|                        | Os Cookies devem ser aceites.                                                                       |
| Opcões Browser         | Os bloqueadores de Pop-up devem ser desativados.                                                    |
|                        | Recomendamos a utilização de equipamentos pessoais uma vez que os equipamentos                      |
| Computador do trabalho | empresariais podem ter software de bloqueio.                                                        |
|                        |                                                                                                    |
| Bateria                | Assegure que possui o equipamento ligado a uma fonte de energia, antes do início do                 |
|                        | exame, pois o QuizOne pode esgotar a bateria do equipamento.                                        |